# 図書館ソフト(改訂7)のインストールと実行

有限会社シンシステムデザイン

### 1. インストールについて

↓ HP の次の画面からソフトをダウンロードしてください。 らくらく学校図書館をクリックしてください。

| 体験版ソフ                            | ト(改訂7)をお試しください。                  |
|----------------------------------|----------------------------------|
| <ul> <li><u>Nらくらくき</u></li></ul> | <u>学校図書館(TYO4Np.zip)</u>         |
| 幼稚園・保護                           | 育園から小学校、中学校、高等学校、小規模専門学校         |
| • <u>Nこどもの</u> 図                 | <u>3書館(TYO4Nkp.zip)</u>          |
| ごどものと <sup>:</sup>               | <b>5社連合会</b> のお取扱商品(内容は学校図書館と同一) |
| • 関連ソフト                          | N貸出返却 N図書検索 N蔵書点検                |

 体験版ソフト(改訂7)をお試しください。

 ・ Nらくらく図書館(TYO5Np.zip)

 ・ 関連ソフト
 N図書検索

 ・ 関連ソフト
 N図書検索

- ↓ らくらく学校図書館は、幼稚園・保育園から小学校、中学校、高等学校など、毎年運用番号(生 徒番号)が変わる学校用の図書館ソフトです。
- ↓ らくらく図書館は、公民館・企業・研究機関などでご活用いただける図書館ソフトです。
- ↓ こどもの図書館は、こどものとも社連合会でのお取扱商品で"学校図書館"と同一内容です。

## 2. ソフトのダウンロード

上記①をクリックすると、次のような画面が出ます。

| ダウンロード                | 5 Q | <br>$\approx$ | × |
|-----------------------|-----|---------------|---|
| TYO4Np.zip<br>ファイルを開く |     |               |   |

注) 画面は Web ブラウザにより異なります。

"ファイルを開く"を選ぶと、次のようなフォルダがみえますので、このフォルダをコピーして Cドライブの直下に貼り付けてください。

| 📲   🔽 📑 🖛                                              | 展開              | TYO4Np.zip   | – 🗆 X      |
|--------------------------------------------------------|-----------------|--------------|------------|
| ファイル ホーム 共有 表示                                         | 圧縮フォルダー ツール     |              | ~ 🛛        |
| ←      →      ×      ↑      ・      PC      ・      ダウンロ | ード » TYO4Np.zip | ٽ ~          |            |
| 븆 ダウンロード                                               | ▲ 名前            | ^            | 種類         |
| 🔜 デスクトップ                                               | N学校図書館          | $\mathbf{i}$ | ファイル フォルダー |
| 🔮 ドキュメント                                               |                 |              |            |
| 📰 ピクチャ                                                 |                 |              |            |

注) programfiles フォルダの中には入れないでください。この中に入れて実行すると、バーチャル領域に作業エリアを作り後々のソフトの管理が困難になります。

#### 3. ソフトの起動

C ドライブに張り付けた"学校図書館"のフォルダを開くと次のような画面になります。 TYO4N. exe が実行プログラムです。このソフトを開くと、図書館ソフトが起動します。

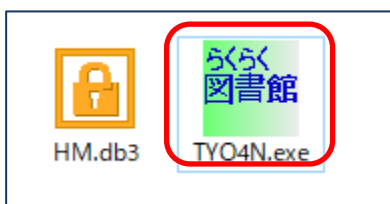

注) "らくらく図書館"、"このども図書館"も同様に行なってください。

## 以上、セットアップおよびソフトの起動までを説明しました。